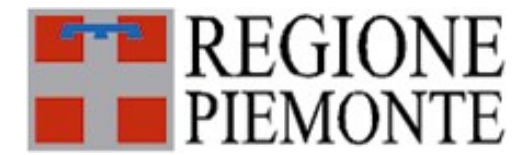

Disciplina relativa alle modalità di rilascio di documenti amministrativi e tariffario per il rimborso dei costi sostenuti dall'amministrazione

# **MODALITA' DI PUBBLICAZIONE ON-LINE**

## Indice generale

| INTRODUZIONE                                                                 | 2      |
|------------------------------------------------------------------------------|--------|
| CREAZIONE CARTELLA                                                           | 3      |
| INSERIMENTO FILE                                                             | 4<br>5 |
| IDENTIFICAZIONE UNIVOCA DEI FILE RELATIVI A DOCUMENTI IN<br>FORMATO DIGITALE | 6      |
| PUBBLICAZIONE CARTELLA                                                       | 9      |

## INTRODUZIONE

Le riproduzioni digitali dei documenti rilasciati a seguito dell'accoglimento di richieste di accesso agli atti devono essere pubblicati attraverso l'opzione di condivisione su rete pubblica presente nella suite della posta elettronica dell'Ente.

L'utilizzo di un servizio interno garantisce i corretti profili di riservatezza.

La pubblicazione consiste nell'inserimento dei file in Comunica, all'interno di una cartella protetta da password, che viene poi pubblicata su internet e alla quale il destinatario può accedere utilizzando un link di collegamento che viene inviato dal sistema.

Per pubblicare i documenti seguire le istruzioni di seguito indicate dopo essersi collegati alla propria casella di posta attraverso la nuova interfaccia "appsuite":

<u>http://comunica.regione.piemonte.it/appsuite</u> (le credenziali di accesso sono le medesime utilizzate quotidianamente per accedere alla propria casella).

# **CREAZIONE CARTELLA**

Selezionare la voce "Drive" dal menu in alto a sinistra, cliccare sulla cartella "File pubblici" e quindi sul "menu" (3 lineette orizzontali che compaiono a destra).

| Regione Piemonte Comunica           |                           |                |              |       |  |  |
|-------------------------------------|---------------------------|----------------|--------------|-------|--|--|
| Portale Posta 60                    | Rubrica                   | Calendario     | Attività     | Drive |  |  |
| Cerca                               | Q                         | Nuovo 👻        |              |       |  |  |
| 🕨 🛔 I miei file                     |                           | Drive > File   | pubblici     |       |  |  |
| Le mie condivision                  | i                         | Mater          | iale Corso   |       |  |  |
| 🛍 Cestino                           |                           | Portal         |              |       |  |  |
| to Cestino                          |                           | rasse          | gna stampa   |       |  |  |
| 🗰 Cestino                           |                           | sisten         | na conferenz | ze    |  |  |
| 🕨 🛍 Cestino                         |                           |                |              |       |  |  |
| File condivisi                      |                           |                |              |       |  |  |
| ▼ File pubblici                     | Aggiungi                  | una nuova cart | ella         |       |  |  |
| Materiale Corso                     | Aggiungi                  | ai preferiti   | _            |       |  |  |
| Portal                              |                           |                |              |       |  |  |
| rassegna stampa                     | Condivisione              |                |              |       |  |  |
| sistema conferenz                   | Permessi                  |                |              |       |  |  |
| Quota dei file<br>24.6 GB di 200 GB | Scarica l'intera cartella |                |              |       |  |  |
|                                     | Proprietà                 |                |              |       |  |  |

Da qui, cliccare su "Aggiungi una nuova cartella" ed inserire, nella maschera di richiesta, il nome che si vuole attribuire alla cartella.

| Aggiungi una nuova cartella | 0    |
|-----------------------------|------|
| Nuova cartella              |      |
| Annulla                     | ungi |

## **INSERIMENTO FILE**

Selezionare la nuova cartella creata (nell'esempio "Nuova cartella 1")

| Regi         | one Piemonte C                     | Comuni | ca           |          |              |                                                                                                    |
|--------------|------------------------------------|--------|--------------|----------|--------------|----------------------------------------------------------------------------------------------------|
| Portale      | e Posta 8126                       | Rubric | a Calendario | Attività | Drive        | A CONTRACTOR OF A CONTRACTOR OF A CONTRACTOR OF A CONTRACTOR OF A CONTRACTOR OF A CONTRACTOR A CONTRACTOR A C |
| Cerca        |                                    |        |              | Q        | Nuovo 🔻      | <b>≜</b> + ▼                                                                                                    |
| •            | I miei file<br>Le mie condivisioni |        |              |          | Drive > File | pubblici > Nuova cartella 1                                                                                                    |
| ▶ ⊡<br>▶ Fil | Cestino<br>e condivisi             |        |              |          |              |                                                                                                    |
| ▼ Fil        | e pubblici                         |        |              |          |              |                                                                                                    |
|              | Materiale Corso                    |        |              |          |              |                                                                                                    |
|              | Nuova cartella 1                   | Ξ      |              |          |              |                                                                                                    |

Attraverso il menu "Nuovo" è possibile scegliere se inserire file ("Aggiungi file locale") o creare cartelle ("Aggiungi una nuova cartella"). La funzione da utilizzare è "Aggiungi file locale".

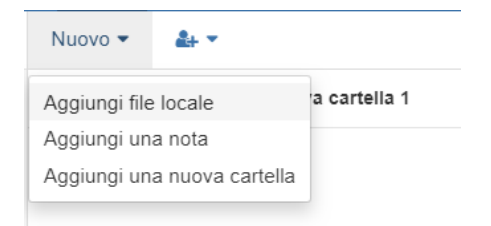

Cliccando su "Aggiungi file locale" si aprirà una finestra di Esplora risorse da cui scegliere il/i file da aggiungere.

| )                                                                                                    | U:) I | Apri<br>pillole di UC                                                                                                    | ✓ Č                                                                              | Cerca i                                             | n pillole di UC                                                                           |            | ×<br>م |
|----------------------------------------------------------------------------------------------------|-------|----------------------------------------------------------------------------------------------------|----------------------------------------------------------------------------------|-----------------------------------------------------|-------------------------------------------------------------------------------------------|------------|--------|
| <ul> <li>Dispositivo MTP</li> <li>Documenti</li> <li>Download</li> <li>Immagini</li> <li>Musica</li> <li>Video</li> <li>Q8510FA (\ad.regione.piemonte.it\personali\$\home1) (H:)</li> <li>ProgrammalCT (\ad\rp\a10) (I:)</li> <li>A10.04B (\ad\rp\A10) (K:)</li> <li>ServiziDigitali, Sistemalnformativo (\\ad\rp\A10) (L.)</li> <li>A10.100 (\\ad\rp\A10) (N:)</li> <li>Ob_Ir_23-15 (\\ad\rp\A10) (O:)</li> <li>Coordinamento_Palazzo_Unico (\\ad\rp\A10) (P:)</li> <li>RDS-2017 (\\ad\rp\A10) (R:)</li> <li>VOP (\\ad\rp\A10) (T:)</li> <li>Comunica (\\ad\rp\A10) (D:)</li> </ul> |       | Nome<br>·-lock.pubblicazione file su Drive.odt#<br>Pillole di UC - Inserimento propria imma<br>Pillole di UC - modifica password.doc<br>Pillole di UC - modifica password.pdf<br>pubblicazione file su Drive.odt | Ultima mod<br>31/10/2019<br>29/01/2015<br>13/05/2015<br>13/05/2015<br>29/10/2019 | difica<br>09:12<br>13:58<br>16:57<br>16:58<br>18:03 | Tipo<br>File ODT#<br>Adobe Acrobat I<br>Documento di N<br>Adobe Acrobat I<br>OpenDocument | <br>1i<br> | Dim    |
| Nome file:                                                                                                    | Ľ     | х <u>и</u>                                                                                                    | *                                                                                | Tutti i                                             | file (*.*)                                                                                | mulla      | ~      |

E' possibile selezionare più file tenendo premuto il tasto ctrl e cliccando sui relativi nomi.

Dopo aver selezionato il/i file da pubblicare cliccare sul pulsante "Apri"

In questo modo i file vengono inseriti nella cartella precedentemente creata.

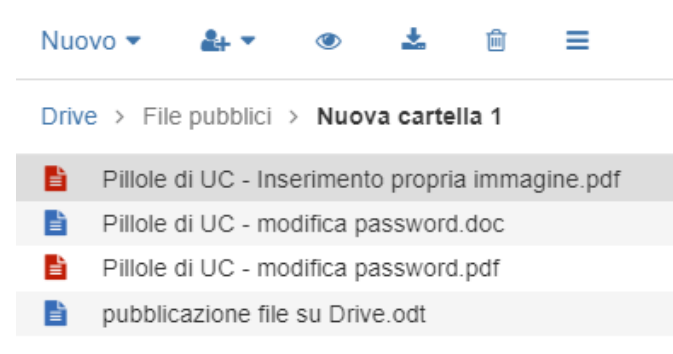

Si attiva inoltre un menù attraverso il quale è possibile attivare l'anteprima del file, effettuarne il downolad o rimuoverlo dalla cartella stessa (non da dove è salvato in origine).

La dimensione massima del singolo file caricabile è pari a 100MB.

#### SUDDIVISIONE FILE

In caso si debba pubblicare un file di dimensione superiore ai 100 MB è possibile suddividerlo in più porzioni di dimensioni adeguate, attraverso un'opzione del programma 7zip.

Cliccare sul file con il tasto destro del mouse, selezionare "7zip", e quindi "Aggiungi all'archivio..."

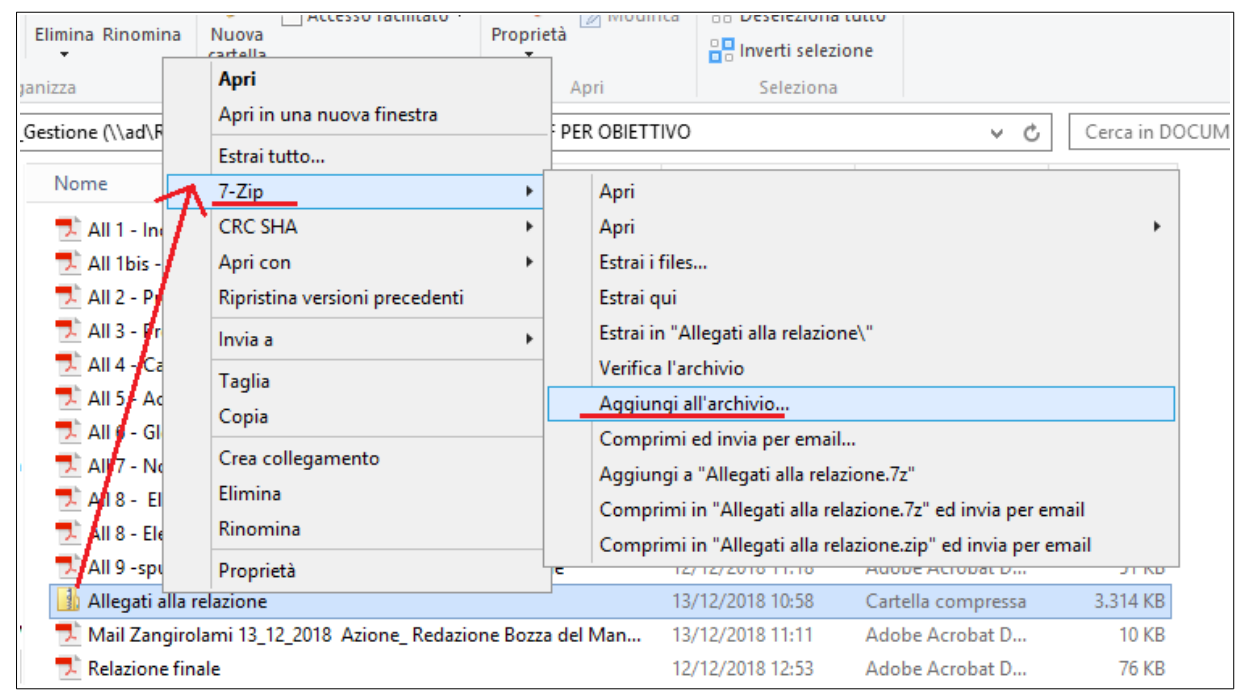

Si apre la finestra di scelta dei parametri di compressione tra cui la voce "Suddividi in porzioni", dove va selezionata la voce "100M".

| a ' <u>'e</u>                                                                                                    | Aggiungi a                                                   | all'archivio                                                |
|----------------------------------------------------------------------------------------------------|--------------------------------------------------------------|-------------------------------------------------------------|
| Nome X:\DOCUMENTI<br>Allegati alla relazi                                                                                                    | UFFICIALI IN PDF PER OBIETTI<br>one.7z                       | vo\                                                         |
| Formato dell'archivio:                                                                                                    | 7z 🗸                                                         | Modalità aggiomamento: 🛛 Aggiungi e sostituisci i files 🗸 🗸 |
| Livello di compressione:                                                                                                    | Normale 🗸                                                    | Struttura delle cartelle: Percorsi relativi V               |
| Metodo di compressione:                                                                                                    | LZMA2 V                                                      | Opzioni                                                     |
| Dimensione Dizionario:                                                                                                    | 16 MB 🗸                                                      | Crea archivio auto-estraente                                |
| Dimensioni Parola:                                                                                                    | 32 🗸                                                         | Elimina i files dopo la compressione                        |
| Dimensione del blocco solido:                                                                                                    | 2 GB 🗸                                                       | Crittografia                                                |
| Numero di processi CPU:                                                                                                    | 20 🗸 / 20                                                    | Inserisci password:                                         |
| Utilizzo della memoria per la co<br>Utilizzo della memoria per ka de<br>Suddividi in porzioni (dimension<br>I<br>10M<br>1000M<br>650M - CD<br>700M - CD<br>700M - CD<br>4092M - FAT<br>4480M - DVD<br>8128M - DVD DL<br>23040M - BD | mpressione: 3216 MB<br>ecompressione:: 18 MB<br>le in byte): | Reinserisci password:                                       |
|                                                                                                    |                                                              | OK Annulla Aiuto                                            |

7 zip procederà a suddividere il file originale in più file da 100 MB che riporteranno nel nome un numero progressivo, dopo l'estensione .zip.

## IDENTIFICAZIONE UNIVOCA DEI FILE RELATIVI A DOCUMENTI IN FORMATO DIGITALE

Per garantire al/ai destinatari che i file da loro scaricati siano effettivamente quelli pubblicati è necessario inviare, attraverso una mail separata, l'impronta hash del file trasmesso, ottenuta applicando l'algoritmo *SHA-256*.

Se il file è stato precedentemente classificato in D*oQui Acta* la sua impronta è disponibile nello stesso applicativo, nella scheda "documento elettronico".

Fintanto che non sarà disponibile l'apposita modifica al sistema che permetterà di copiare direttamente da questa pagina la stringa dell'impronta è necessario richiedere la rendition e da qui prendere l'impronta.

| 🖉 Gestione contenuti                                                                                                    |                                                                                                    |                |                        |                   |                                |                |
|----------------------------------------------------------------------------------------------------|----------------------------------------------------------------------------------------------------|----------------|------------------------|-------------------|--------------------------------|----------------|
| Utente:                                                                                                    |                                                                                                    | i. Identità    | i: - A10000            | cambia identità   | cambia applicativo             | chiudi session |
| sei qui: Regione Piemonte - Giunta Regionale » Titolario della Giunta Regionale del Piemonte » 5 SERVIZI DOCUMENTALI E INFORMATIVI, INNOVAZIONE »<br>80 Sistemi informativi e Politiche di e-government » 10 Sistema informativo regionale » 30 Gestione degli assets » 1/2018A/A10000 - AFFIDAMENTI SOCIETA' PARTECIPATE » Dettaglio<br>documento |                                                                                                    |                |                        |                   |                                |                |
| Dati relativi agli affidamenti<br>riferiti all'anno 2016<br>Registrato                                                                                                    | Dati relativi agli affidamenti<br>riferiti all'anno 2016         Azioni           Registrato         modifica   trasforma documento   riversa contenuto   check-out   copia per estratto   protocolla  <br>modifica documento elettronico   rendition   visualizza smistamenti   smista su libro Firma |                |                        |                   |                                |                |
| DETTAGLIO DOCUMENTO SEMPLICE                                                                                                    |                                                                                                    |                |                        |                   |                                |                |
| dati principali dati identità protocollo class                                                                                                    | ificazioni dati inf                                                                                                    | tegrità docume | ento elettronico anno  | otazioni storia   |                                |                |
| Stato di efficacia                                                                                                    | Perfetto ed effica                                                                                                    | ce             |                        |                   |                                |                |
| Тіро                                                                                                    | Firmato                                                                                                    |                |                        |                   |                                |                |
| Composizione                                                                                                    | Documento Sing                                                                                                    | olo            |                        |                   |                                |                |
| Molteplicità della composizione                                                                                                    | NO                                                                                                    |                |                        |                   |                                |                |
|                                                                                                    |                                                                                                    |                |                        |                   |                                |                |
| Azioni Progressivo Data                                                                                                    | Versione                                                                                                    | Descrizione    | Nome file              | Impronta          |                                | PU:            |
| 1 21/12/20                                                                                                    | 17 1                                                                                                    |                | Ns. nota a DD.RR. 21.1 | 2.pdf df6dae285c0 | 41abee3d1c6fabb88d1ca700       | 45006 fmt/1    |
| <                                                                                                    |                                                                                                    |                |                        | df6dae285c0       | 141abee3d1c6fabb88d1ca70045006 | .c8a6 >        |
| indietro                                                                                                    |                                                                                                    |                |                        |                   |                                |                |

Per il calcolo dell'impronta è anche possibile utilizzare l'utility "Hashmyfiles" contenuta nella cartella "Applicativi" presente sui desktop RDS.

| F        | ile Home Condividi Visu                                                                   | ualizza Gestisci                                                                                                    | Gestisci                                             |                                |                           |                                                           |
|----------|-------------------------------------------------------------------------------------------|----------------------------------------------------------------------------------------------------|------------------------------------------------------|--------------------------------|---------------------------|-----------------------------------------------------------|
| (<br>(0) | pia Incolla<br>β Incolla Copia percorso<br>β Incolla collegamento<br>Appunti              | Sposta Copia<br>in * Organizza                                                                                                    | a Nuova<br>cartella                                  | o elemento ▼<br>o facilitato ▼ | Proprietà<br>Apri<br>Apri | Seleziona tu<br>Deseleziona<br>Inverti selez<br>Seleziona |
|          | <ul> <li>Applicativi</li> </ul>                                                           |                                                                                                    |                                                      |                                |                           |                                                           |
| ^        | Nome                                                                                      | Ultima modifica                                                                                                    | Тіро                                                 | Dimensione                     |                           |                                                           |
|          | ) Addons<br>) Java Control Panel Ver6<br>₪ DIMAC                                          | 02/11/2018 09:18<br>24/05/2018 12:04<br>19/12/2017 12:17                                                                                          | Cartella di file<br>Cartella di file<br>Collegamento | 2 KB                           |                           |                                                           |
|          | DWH-Personale     FirefoxWeb     Forit Reader                                             | Modifica Visualizza Opzioni ?                                                                                                    | HashMyFile                                           | es                             | -                         |                                                           |
| ≡        | HashMyFiles                                                                               | Aggiungi file<br>Aggiungi cartella<br>Aggiungi i file di un processo<br>Aggiunta con caratteri jolly<br>Pulisci tutto<br>Rimuovi file selezionati | F2<br>F3<br>F4<br>F6<br>Ctrl+X<br>Del                | Pe                             | rcorso completo           |                                                           |
| ~        | Origini dati ODBC (     Origini dati ODBC (     Origini dati ODBC (     Ofil     OssTpICI | Elimina File Selezionati<br>Sposta nel cestino<br>Salva le voci selezionate                                                                       | Shift+Ctrl+Del<br>Shift+Del<br>Ctrl+S                |                                |                           | <b>&gt;</b>                                               |

Attraverso il menu "File" - "Aggiungi file" è possibile selezionare i file (anche più di uno) di cui calcolare l'impronta hash.

|              | HashMyFiles 📃 🗖 🗙                           |                  |       |          |  |   |
|--------------|---------------------------------------------|------------------|-------|----------|--|---|
| File Modific | a Visualizza Opzioni ?                      |                  |       |          |  |   |
|              | Selezionare un nome per il file             | da aggiungere    | x     |          |  |   |
| Cerca in:    | 🖟 CESTINO RDS 🗸 🗸                           | G 🤌 📂 🖽 -        |       | completo |  |   |
| Nome         | <b>▲</b>                                    | Ultima modifica  | Tip ^ |          |  |   |
| 🔁 Alle       | gato20190314123212017167.pdf                | 02/07/2019 17:20 | Ad    |          |  |   |
| 🗹 🔁 Alle     | gato20190327120934018331.pdf                | 02/07/2019 17:26 | Ad    |          |  |   |
| III ATT      | IVITà SETTORE-1.xls                         | 17/09/2018 11:52 | Fog   |          |  |   |
| 📄 B3 d       | lomanda a distanza x sistemi inform         | 03/09/2018 14:39 | Do    |          |  |   |
| 🖻 bbb        | 🖻 bbbbb.jpg 19/06/2019 17:07 File           |                  |       |          |  |   |
| 📄 Com        | nunicazione GR.doc                          | 17/07/2018 18:16 | Do    |          |  |   |
| Crea         | itività 2.odt                               | 08/01/2019 16:58 | Op 🗠  |          |  |   |
| <            | III                                         |                  | >     |          |  |   |
| Nome file:   | ome file: Allegato 20190327120934018331.pdf |                  |       |          |  |   |
| Tipo file:   | oo file: Tutti i file (*.*) V Annulla       |                  |       |          |  |   |
|              |                                             |                  |       |          |  | > |

Dopo aver selezionato il/i file cliccare su "Apri"

|                                        | HashMyFiles                    | _ <b>□</b> X                      |  |  |  |  |
|----------------------------------------|--------------------------------|-----------------------------------|--|--|--|--|
| File Modifica Visualizza Opzioni ?     |                                |                                   |  |  |  |  |
|                                        |                                |                                   |  |  |  |  |
| Nome file SHA-256                      | Perc                           | corso completo                    |  |  |  |  |
| Allegato201903271209 077fdc64e557      | 50f645-110454-5507-06490-f CAL | Isors\1141775\Deskton\CESTINO RDS |  |  |  |  |
|                                        | Salva le voci selezionate      | Ctrl+S                            |  |  |  |  |
|                                        | Copia le voci selezionate      | Ctrl+C                            |  |  |  |  |
|                                        | Copia da Explorer              | Ctrl+V                            |  |  |  |  |
|                                        | Copia MD5                      | F7                                |  |  |  |  |
|                                        | Copia SHA1                     | F8                                |  |  |  |  |
|                                        | V Copia CRC32                  | <b>F</b> 9                        |  |  |  |  |
|                                        | Copy SHA256                    | F11                               |  |  |  |  |
|                                        | Copy SHA384                    | Ctrl+F7                           |  |  |  |  |
|                                        | Copy SHA512                    | Ctrl+F8                           |  |  |  |  |
|                                        | Rapporto HTML - Tutte le voci  |                                   |  |  |  |  |
| < III Rapporto HTML - Voci selezionate |                                |                                   |  |  |  |  |
| 1 file(s), 1 selezionato(i)            | Open Folder In Explorer        |                                   |  |  |  |  |

Per ogni file otterremo la relativa impronta, copiabile attraverso la funzione "copy sha-256" attivabile o dal menu "modifica" o cliccando sull'impronta con il tasto destro del mouse.

ATTENZIONE, mantenere le lettere minuscole per avere la garanzia della verificabilità.

# **PUBBLICAZIONE CARTELLA**

Г

Dopo aver selezionato la cartella da pubblicare è possibile creare il collegamento di condivisione attraverso l'apposita icona o attraverso il menù a fianco del nome della cartella

| Cerca                                                                                                    | Q                                                                              | Nuov   | • • [                                                        | <u>≜+</u> ▼                                                                                                    |
|----------------------------------------------------------------------------------------------------|--------------------------------------------------------------------------------|--------|--------------------------------------------------------------|----------------------------------------------------------------------------------------------------|
| <ul> <li>I miei file         <ul> <li>Le mie condivisioni</li> <li>Cestino</li> </ul> </li> <li>File condivisi         <ul> <li>File pubblici<br/>Materiale Corso</li> <li>Nuova cartella 1 =<br/>cartella</li> </ul> </li> </ul> |                                                                                | Drive  | > File<br>cartella<br>Pillole<br>prova1<br>prova1<br>pubblic | Invita persone<br>Ogni destinatario ottiene un<br>collegamento individuale. Anche gli<br>ospiti possono creare e modificare i<br>file.<br>Crea collegamento di condivisione<br>Tutti ottengono lo stesso collegamento.<br>Il collegamento consente di<br>visualizzare il file o la cartella. |
| <ul> <li>File condivisi</li> <li>File pubblici<br/>Materiale Corso</li> <li>Nuova cartella 1<br/>cartella</li> </ul>                                                                                                    | ggiungi una nuova cartell<br>Aggiungi ai preferiti                             | a      | P<br>] pi<br>] pi                                            |                                                                                                    |
| <ul> <li>Portal</li> <li>rassegna stampa</li> <li>RDO N. 2360122 (ex RDO I.</li> <li>sistema conferenze</li> <li>Quota dei file</li> </ul>                                                                                        | Rinomina<br>Sposta<br>Condivisione<br>Permessi / Invita persone                |        |                                                              |                                                                                                    |
| 24.56 GB di 200 GB                                                                                                    | Crea collegamento di cond<br>Scarica l'intera cartella<br>Proprietà<br>Elimina | ivisio | ne                                                           |                                                                                                    |

Selezionando la voce "crea collegamento di condivisione" si accede alla relativa finestra di dialogo

| Collegamento di c<br>cartella 1''                                          | condivisione creato per la carte                                                      | ella "Nuova 🛛 💡                                         |
|----------------------------------------------------------------------------|---------------------------------------------------------------------------------------|---------------------------------------------------------|
| Puoi copiar e incollare<br>messaggistica istantan<br>con questo collegamer | questo collegamento in un messaggio<br>ea o rete sociale. Nota che chiunque p<br>ito. | di posta elettronica,<br>ouò accedere alla condivisione |
| https://comunica.reg                                                       | one.piemonte.it/ajax/share/0dbc08f30<br>▼<br>Password                                 | 5daf0ffdbc08f15dae24                                    |
| Aggiungi i destinatar<br>Messaggio (facoltatio                             | ·                                                                                     | 8                                                       |
|                                                                            |                                                                                       | 1                                                       |
| Rimuovi collegament                                                        | lo                                                                                    | Chiudi                                                  |

Il sistema genera il nome del collegamento e fornisce gli spazi ove occorre inserire:

- la scadenza della validità del collegamento,
- la password per l'accesso,
- il/i destinatario/i del messaggio contenente il link.

E' possibile, inoltre, aggiungere un messaggio personalizzato.

Ad esempio, in caso di documenti per cui è stato necessario procedere alla suddivisione in porzioni è opportuno riportare la seguente frase.

Per l'apertura dei file con estensione numerica progressiva è possibile utilizzare l'utility gratuita 7*zip, disponibile sul sito <u>https://www.7-zip.org/</u> la cui licenza ne prevede l'utilizzo libero e gratuito in qualsiasi contesto (https://www.7-zip.org/license.txt).* 

Dopo aver aggiunto i destinatari verrà abilitato il pulsante "Invia collegamento"

| Collegamento di condivisione creato per la cartella "Nuova oratella 1"                                                                                                    |
|----------------------------------------------------------------------------------------------------|
| Puoi copiar e incollare questo collegamento in un messaggio di posta elettronica,<br>messaggistica istantanea o rete sociale. Nota che chiunque può accedere alla condivisione<br>con questo collegamento. |
| https://comunica.regione.piemonte.it/ajax/share/0dbc08f305daf0ffdbc08f15dae24                                                                                                    |
| Scade il 07/11/2019                                                                                                    |
| Password richiesta                                                                                                    |
| I prova@prova.it × Aggiungi i destinatari                                                                                                    |
| Messaggio (facoltativo)                                                                                                    |
| Rimuovi collegamento Annulla Invia collegamento                                                                                                    |

Inviando il collegamento i destinatari indicati riceveranno una mail contenente il link e le istruzioni di accesso.

Nome Cognome (nome.cognome@<u>regione.piemonte.it</u>) ha condiviso la cartella "Nuova cartella 1" con te. Fai clic sul pulsante qui sotto per vederla.

Visualizza cartella

Il collegamento è protetto da password. Hai bisogno della password seguente per aprirlo: password

Il collegamento scadrà il 7-nov-2019